## ・その他(商品券)会計

#### NO.1

| : 未選択    |    |       |       |            | 合計会          | 会額            |
|----------|----|-------|-------|------------|--------------|---------------|
| 品名       | 数量 | 単価    | 合計    |            | V7 5         | 16            |
| demoラーメン | 1  | 1,000 | 1,000 | ጽ          | ₹7,J         | 40            |
| 麻婆豆腐/茄子  | 1  | 1,280 | 1,280 | 分割         | (消費税         | ¥686)         |
| チャーシュー   | 1  | 880   | 880   |            | 預かり金額<br>おつり | ¥0<br>¥-7,546 |
| 鉄板餃子     | 1  | 980   | 980   | <b>⊊</b> € | ③ 現金         | ¥(            |
| 檸檬サワー    | 4  | 680   | 2,720 | キャンペーン     | ☞ クレジット      | . ¥(          |
|          |    |       |       |            | □ 電子マネー      | - ¥(          |
|          |    |       |       | {%}}       | 『跁 QR決済      | ¥C            |
|          |    |       |       | 割引         | ・・・・その他      | ¥(            |
|          |    |       |       |            |              | i= factor     |

#### 商品券

その他の表示箇所を押下します。

※こちらの画面までの遷移については下記、現金会計ページ をご参照ください。 (現金会計ページリンク)

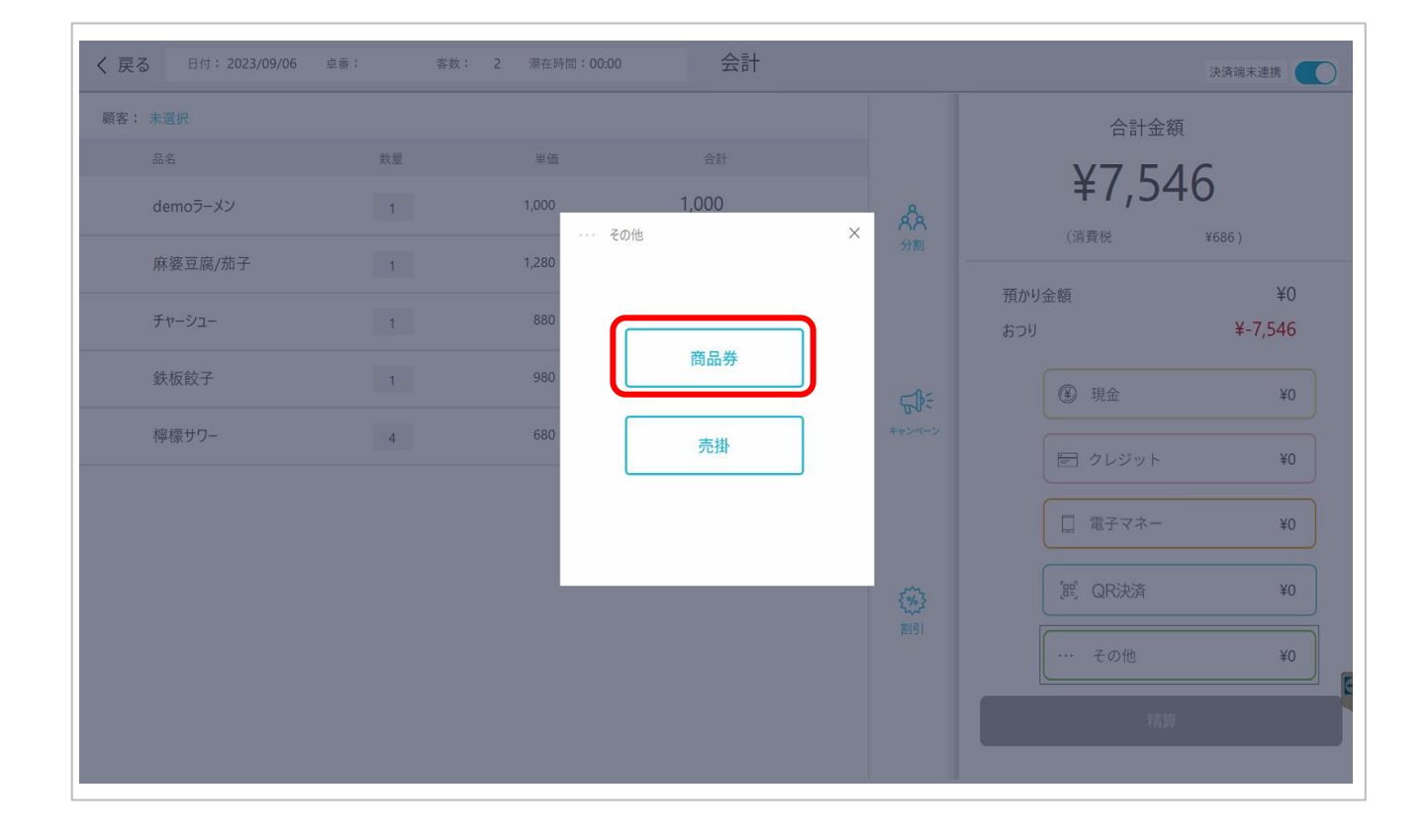

| 商品券を押下します。 |      |  |
|------------|------|--|
|            |      |  |
|            |      |  |
|            |      |  |
|            |      |  |
|            | <br> |  |

| く戻る 日付: 2023/09/06 卓 | 番: 客数 | : 2 滞在時間:00:00 | 会計    |    |                                        |                |         | 決済端末連携  |
|----------------------|-------|----------------|-------|----|----------------------------------------|----------------|---------|---------|
| 顧客: 未選択              |       |                |       |    |                                        |                | 合計金額    |         |
|                      | 数量    | 単価             |       |    |                                        | Υ.             | 751     | 6       |
| demoラーメン             | 1     | 1,000          | 1,000 | 68 |                                        | <i>∓1,</i> 340 |         |         |
| 麻婆豆腐/茄子              | 1     | その他<br>1,280   |       | ×  |                                        | (消費利           |         | ¥686)   |
|                      |       | JEF            |       | >  |                                        | 預かり金額          |         | ¥0      |
| ナヤーシュー               | 1     | 880<br>ぐるなび    |       | >  |                                        | おつり            |         | ¥-7,546 |
| 鉄板餃子                 | 1     | 980<br>BV      |       | >  |                                        | ④ 現            |         | ¥0      |
| 檸檬サワー                | 4     | 680            |       |    | キャンペーン                                 |                |         |         |
|                      |       | 金劵JCB          |       | >  |                                        |                | レジット    | ¥0      |
|                      |       |                |       |    |                                        | <b></b>        | 子マネー    | ¥0      |
|                      |       |                |       |    | <~~~~~~~~~~~~~~~~~~~~~~~~~~~~~~~~~~~~~ | jej Q          | <br>R決済 | ¥0      |
|                      |       |                |       |    | 割引                                     |                | の他      | ¥0      |
|                      |       |                |       |    |                                        |                |         |         |
|                      |       |                |       |    |                                        |                |         |         |

登録している商品券の一覧が表示されますので、該当する商品券を選択してください。 ※商品券の種類を表示させるには事前登録が必要です。

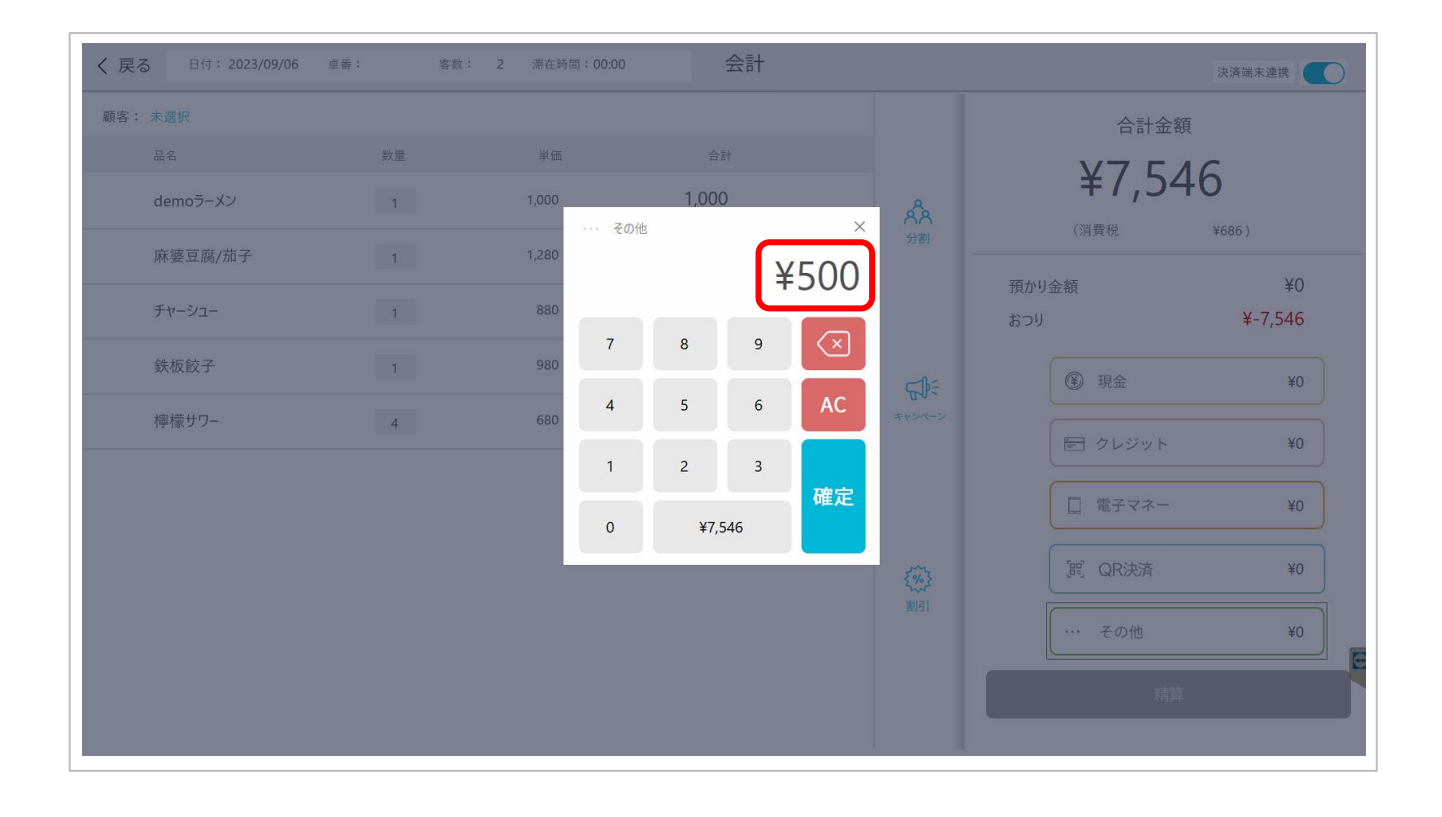

選択した商品券の金額を入力してください。※左記画像は、500円と入力。

| 顧客: 未選択  |    |       |       | _               | 合計           | 金額              |
|----------|----|-------|-------|-----------------|--------------|-----------------|
| 品名       | 数量 | 単価    | 合計    |                 | ¥7 4         | 546             |
| demoラーメン | 1  | 1,000 | 1,000 | ጽ               | (消費税         | ¥686.)          |
| 麻婆豆腐/茄子  | 1  | 1,280 | 1,280 | 分割 —            |              | +000 /          |
| チャーシュー   | 1  | 880   | 880   |                 | 預かり金額<br>おつり | ¥500<br>¥-7,046 |
| 鉄板餃子     | 1  | 980   | 980   | <del>⊊</del> }€ | ④ 現金         | ¥0              |
| 檸檬サワー    | 4  | 680   | 2,720 | キャンペーン          | ☞ クレジッ       | ⊦ ¥0            |
|          |    |       |       |                 | □ 電子マネ       | — ¥0            |
|          |    |       |       | <               | 『睈』 QR決済     | ¥0              |
|          |    |       |       | 割引              | ○ … その他      | ¥500            |
|          |    |       |       |                 | ;            | 精算              |

| 入力した金額が、その他の横に表示されます。                   |
|-----------------------------------------|
| 入力を間違えた場合は、 😑 ボタンを押下することでリセットできます。      |
| もう一度、その他表示箇所を押下、商品券の種類を選択し金額を入力しなおしてくださ |
| $()_{\circ}$                            |
|                                         |
|                                         |
|                                         |
|                                         |
|                                         |

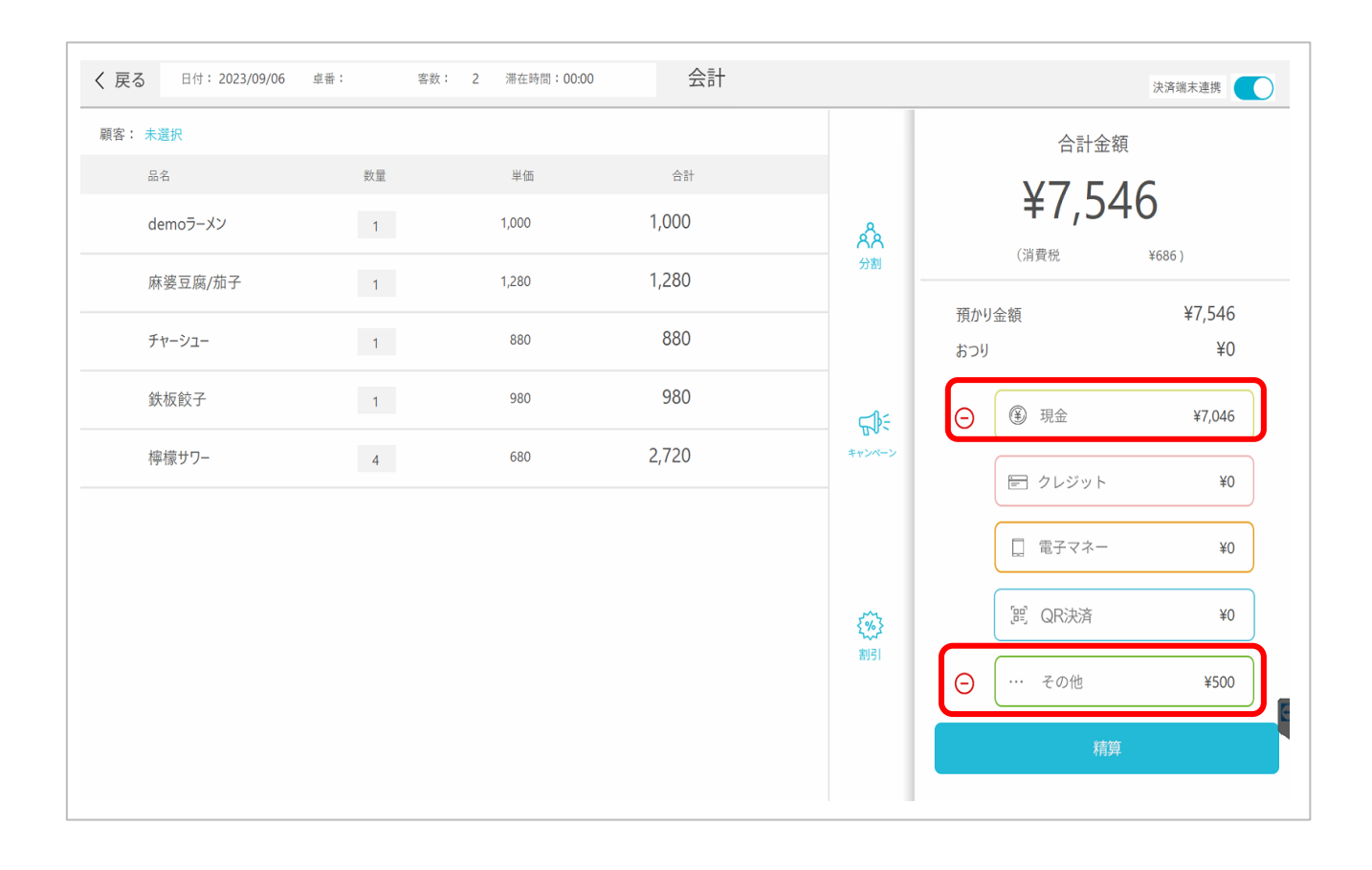

商品券の金額を入力しても合計金額に足りない場合は、その差額分の金種を選択し金額 を入力します。

※左記画像は、商品券500円+現金7,046円=合計金額7,546円 となります。

入力した内容に間違いがなければ、画面右下の精算ボタンを押下し、精算は完了です。

一覧に戻る